#### スマホ同志で LINE の友達を登録する方法

※スマホ同志で友達登録をする方法は、多数の方法がある。その詳細は以下のアドレスを参照。 https://appllio.com/how-to-add-line-friends

### 1. Face-to-Face で友達になる方法

## 「QR コード」で友だちになる

①ホーム画面で

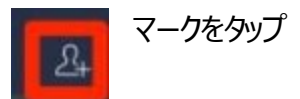

②画面に「友たち追加」が表示され、「QR コード」の マークをタップ

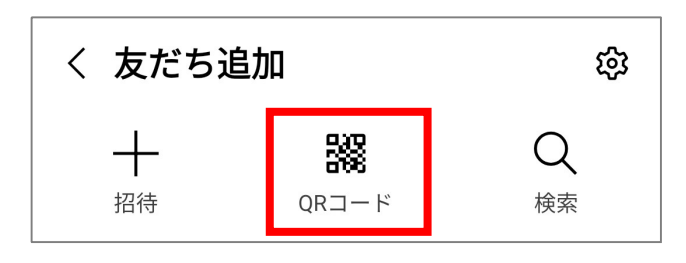

③QRコードリーダーが起動します。QRコードを読み取る側のユーザーは、相手のQRコードをカメラの枠に 合わせると、自動でQRコードが読み込まれます。 一方、自分のQRコードを表示する側のユーザーは、 マイQRコードボタンをタップし、自分のQRコードを提示します。読み込みに成功すると、相手のアイコン 画像とLINEの名前が表示されます。

あとは追加をタップすることで、友だちに追加できます。

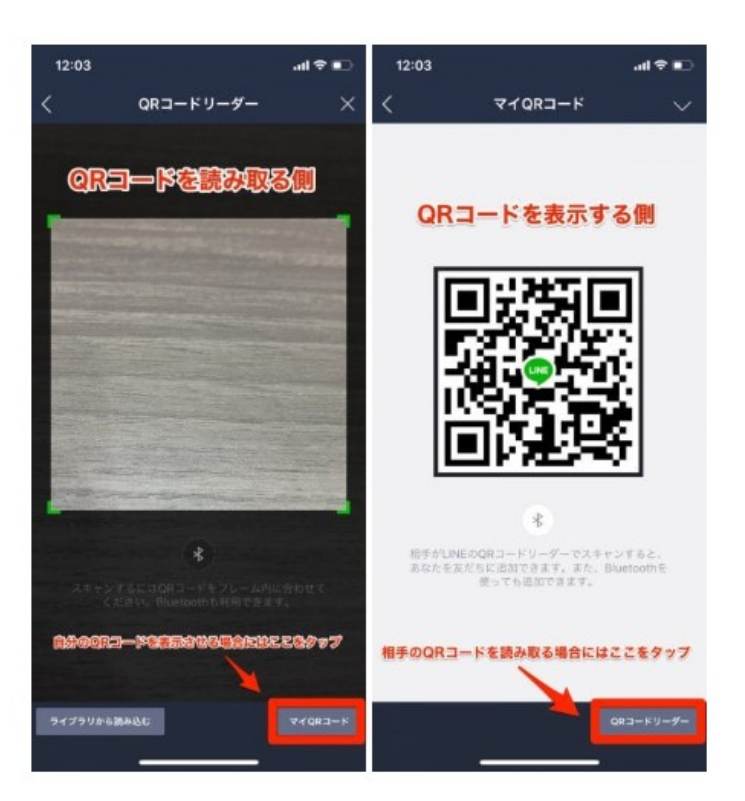

2.

松寿会 藤沢地区 パソコン同好会

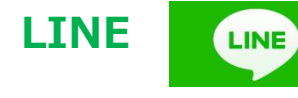

### 2. 目の前にいない人と LINE 友だちになる方法

※相手の電話番号やLINE ID を知っていて、それを検索して友だち申請する方法があるが、いろいろ高い

ハードルがあり、成功率は低い。

でも、次の方法は間違いなくできます。

<条件>

友だちになりたい人の携帯電話番号かメールアドレスが分かっていてる、自分のスマホに登録されていること

①ホーム画面で マークをタップ く 友だち追加 කු 譅  $\bigcirc$ 招待 QRコード 検索 ②画面に「友たち追加」が表示され、「招待」の マークをタップ 招待方法 ③画面に招待方法が表示されるのでSMSか メールかを選択する。 SMS メールアドレス ④選択した手段の自分の端末の連絡先が表示 されるので、友だちになりたい人 一人を選択する ن 15:38 💌 4 ⑤招待文が作成され、SMSないしメールが相手に LINEで一緒に話そう! 送信される。 3 受信トレイ 電子メールの招待文章は右図のようになる。 nakajimahiroshi2... 15:31 SMSではリンクアドレスのみが表示される。 险 To: 自分 ~ Hiroshi Nakajimaから、コミュニケーシ ョンアプリ「LINE」への招待が届いてい ⑥招待文を受け取った人は、リンク青文字をクリック ます。 すると、招待を送った人(あなた)のLINE 友だちや家族と音声・ビデオ通話やグル アイコンが表示されるので、友達追加、とすれば ープトーク、スタンプ、ゲームなどをお 楽しみください! ΟK ダウンロードはこちら: https://line.me/D Hiroshi Nakajimaを友だちに追加するに は、下記のリンクにアクセスするか、添 付のQRコードをスキャンしてくださ 10 https://line.me/ti/p/WwteQlthfD COMPACIENCY.

#### 松寿会 藤沢地区 パソコン同好会

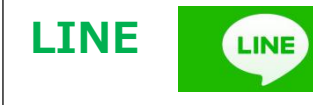

# 3. 例えば『パソコン同好会グループライン』に参加しているが、メンバーの中で、 まだ 1:1 の友だち登録が終わっていない人がいたら

①グループメンバーリストの中で友だち登録したい人の丸アイコンをタップする。

②「友だち+」マークをタップし、友だちを追加する。

③相手側にはあなたの氏名と「知り合いかも?」に表示されます。「友だち+」マークをタップすれば 1:1の 友だち登録が双方とも完了です。

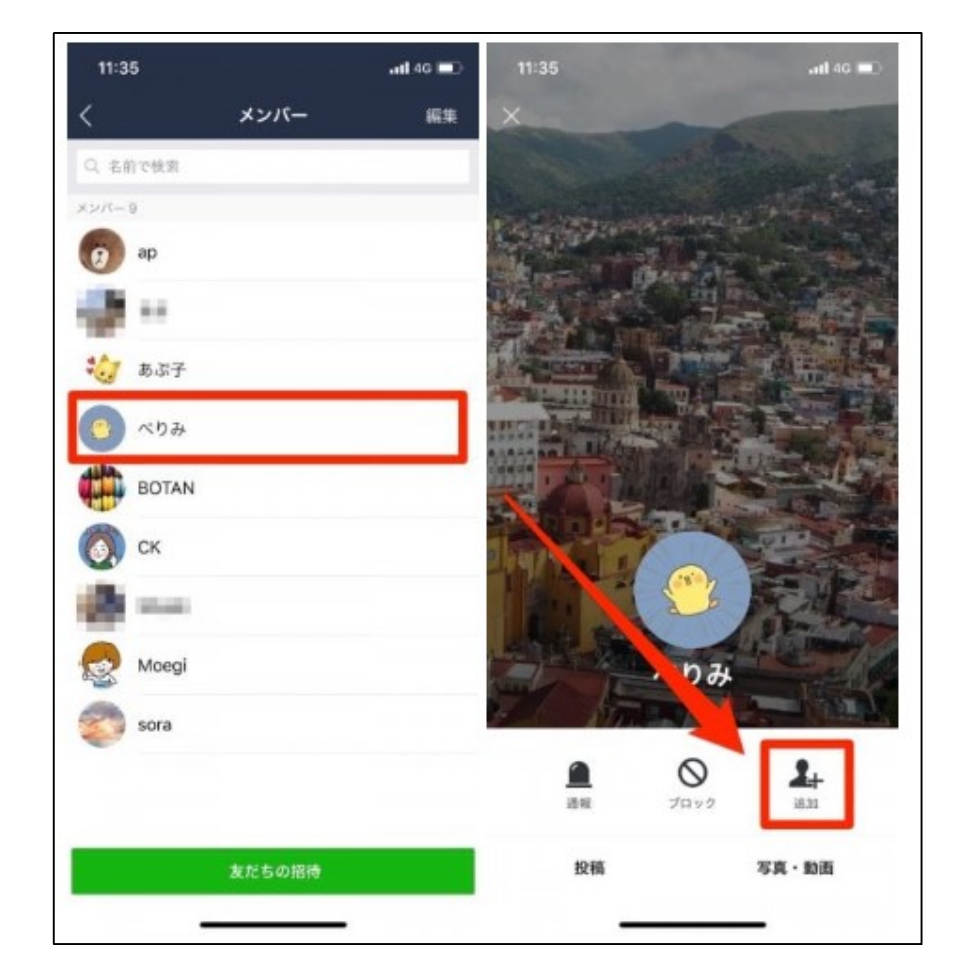

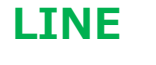

LINE

### 4. LINE 友だち A さんに、自分の LINE 友だち B さんを紹介する方法

①あなたは、A さんのトーク画面で、画面左下にある『+』マークをタップする。

②メニューが表示されるので、『連絡先』ボタンを選択します。

③『LINE 友だちから選択』を選択すると、LINE 上での自分の友だちが一覧で表示されます。

Aさんに紹介したいBさんを選んでチェックを入れ、OKボタンをタップ。

④Aさんとのトーク画面に戻ると、Bさんのアイコンと名前が表示されますので、Aさんに送信します。

⑤A さんは、あなたとのトーク画面を開き、B さんの丸アイコンをタップすると、B さんのプロフィールのポップアップが出ます。ここで追加を選択すれば、友だちに追加できます。なお、友だち追加したことの通知は相手には届きませんが、相手の「知り合いかも?」に表示されるようになります。

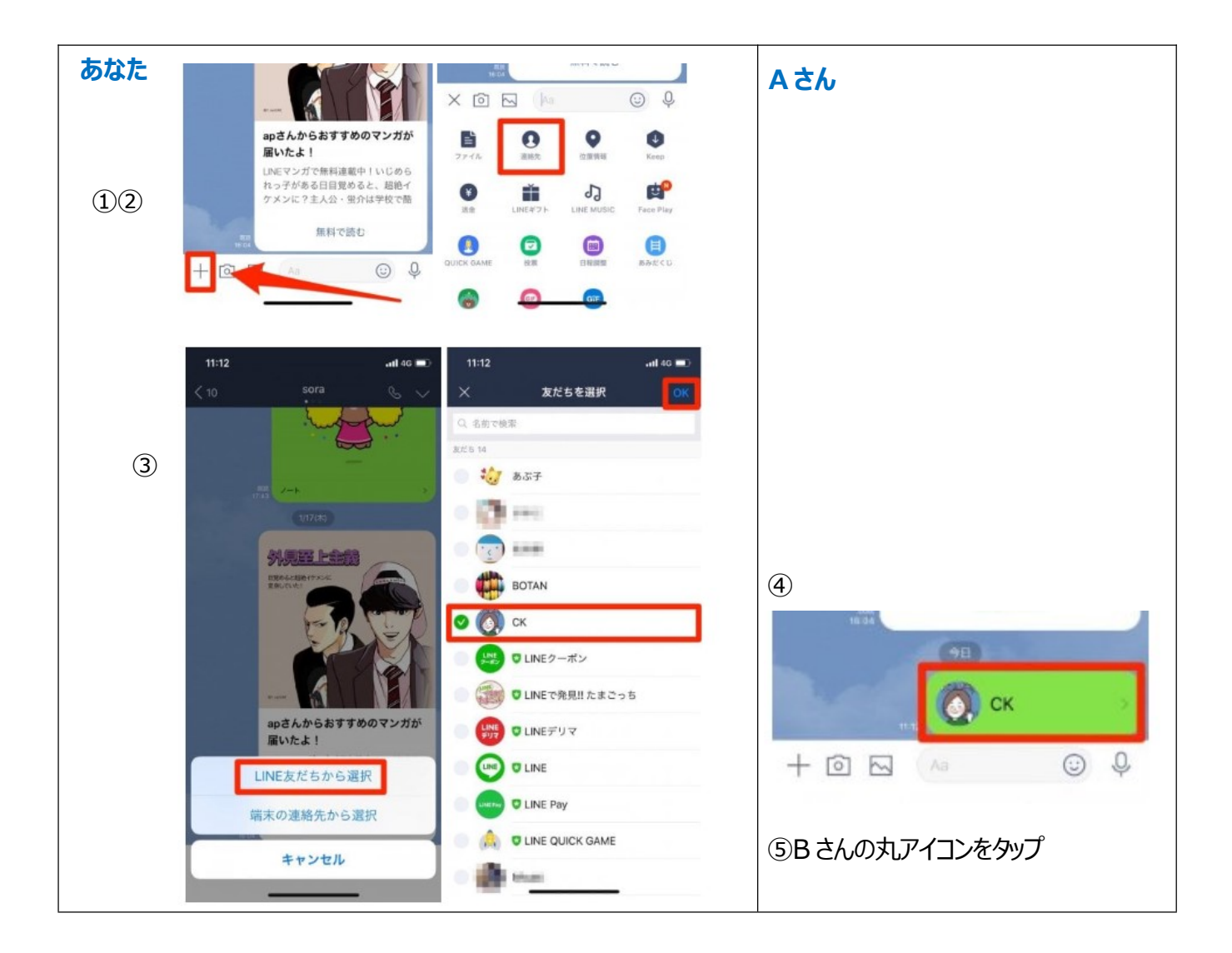

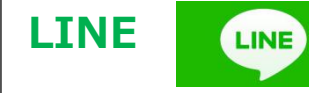